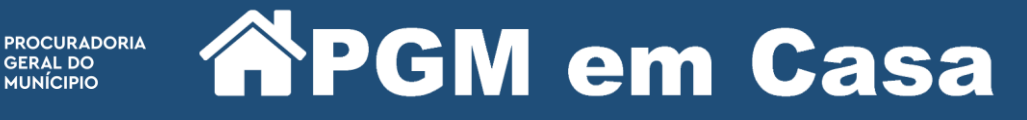

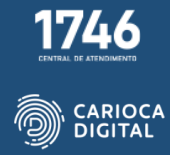

## Tutorial de Instalação do Token 5110 – Windows 10

Entre no site <u>https://pgmemcasa.com.br</u> e clique em "Baixar Instalador Windows" em "Instalação de Tokens".

|          | Instalação                                  | o de Tokens                                                                                                 |
|----------|---------------------------------------------|----------------------------------------------------------------------------------------------------|
| ~        | StarSign Crypto<br>Starsign CUT /<br>S (GD) | Baixar Instalador Windows     Baixar Instalador macOS     Baixar Tutorial Windows     Baixar Tutorial macOS |
| <b>3</b> | Token 5110   5100<br>(SafeNet)              | Baixar Instalador Windows                                                                                   |
| Ø        | Token ePass                                 | Baixar Instalador Windows                                                                                   |
|          | Token Safeweb (Novo)                        | <ul> <li>Baixar Instalador Windows</li> <li>Baixar Tutorial Windows</li> </ul>                              |

Aguarde o download do instalador e clique no arquivo baixado no canto inferior da janela do navegador ou abra o "Explorador de Arquivos" e execute o instalador dando um duplo clique no arquivo.

|                        |                                             | Ŵ                                                                              |                                                   |
|------------------------|---------------------------------------------|--------------------------------------------------------------------------------|---------------------------------------------------|
|                        | Instalação                                  | o de Tokens                                                                    |                                                   |
| ~                      | StarSign Crypto<br>Starsign CUT /<br>S (GD) | <ul> <li>Baixar Instalador Windows</li> <li>Baixar Tutorial Windows</li> </ul> | Baixar Instalador macOS                           |
| <b>\$</b>              | Token 5110   5100<br>(SafeNet)              | <ul> <li>Baixar Instalador Windows</li> <li>Baixar Tutorial Windows</li> </ul> | Baixar Instalador macOS     Baixar Tutorial macOS |
| Ø                      | Token ePass                                 | <ul> <li>Baixar Instalador Windows</li> <li>Baixar Tutorial Windows</li> </ul> | Baixar Instalador macOS                           |
| instalador-5110-dr_exe | Token Safeweb (Novo)                        | Baixar Instalador Windows                                                      | Esthir todos X                                    |

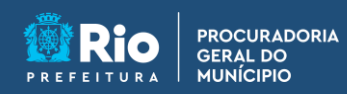

**APGM** em Casa

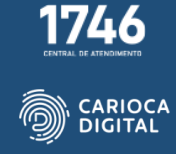

Clique em "Next".

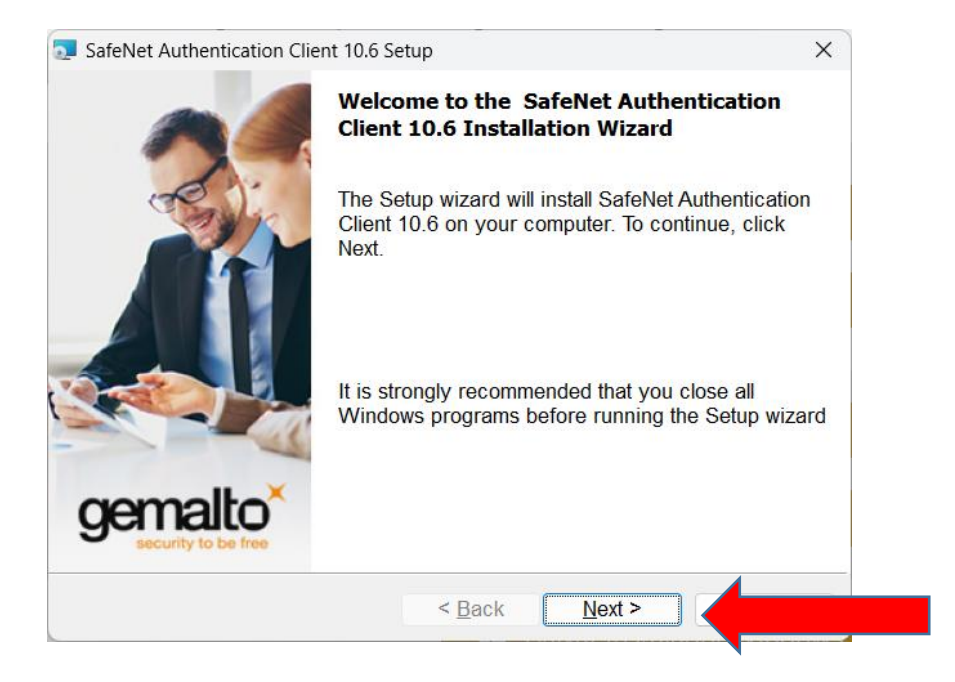

Clique novamente em "Next".

| SafeNet Authentication Client 1                      | 0.6 Setup                         | ×                    |
|------------------------------------------------------|-----------------------------------|----------------------|
| Interface Language<br>Select the interface language. |                                   | gemalto <sup>×</sup> |
| Select the SafeNet Authentice                        | ation Client 10.6 interface langu | age:                 |
| Portuguese                                           | ~                                 |                      |
|                                                      |                                   |                      |
|                                                      |                                   |                      |
|                                                      |                                   |                      |
|                                                      |                                   |                      |
| InstallShield                                        |                                   |                      |
|                                                      |                                   |                      |

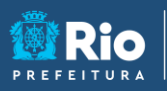

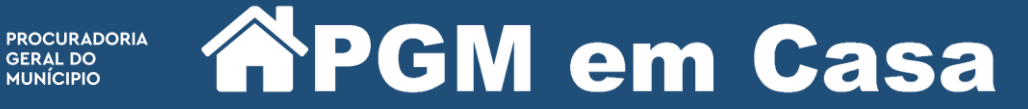

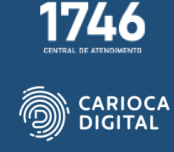

Marque "I accept the license agreement" e clique em "Next".

| License Agreement Please read the following license agreement carefully.  SAFENET SOFTWARE LICENSE TERMS SafeNet Authentication Client Legal notice: SafeNet software is not sold; rather, copies of SafeNet software are licensed all the way through the distribution channel to the end user. UNLESS YOU HAVE ANOTHER AGREEMENT DIRECTLY WITH SAFENET THAT CONTROLS AND ALTERS YOUR USE OR DISTRIBUTION OF THE SAFENET SOFTWARE, THE FERMINAND CONDITIONS OF THE ADDUICADE E LICENSES ACDEFEMENTS BELIOW | SaleNet Authentication Client 10.6 Setup                                                                                                    | ×                                                                                         |
|----------------------------------------------------------------------------------------------------|----------------------------------------------------------------------------------------------------|-------------------------------------------------------------------------------------------|
| SAFENET SOFTWARE LICENSE TERMS<br>SafeNet Authentication Client<br>Legal notice:<br>SafeNet software is not sold; rather, copies of SafeNet software are licensed<br>all the way through the distribution channel to the end user. UNLESS YOU<br>HAVE ANOTHER AGREEMENT DIRECTLY WITH SAFENET THAT CONTROLS<br>AND ALTERS YOUR USE OR DISTRIBUTION OF THE SAFENET SOFTWARE, THE<br>TERMS AND CONDITIONS OF THE ADDI ICADIE LICENSES ACREEMENTS BELOW                                                        | License Agreement Please read the following license agreement carefu                                                                                                    | ully. genalto                                                                             |
| Legal notice:<br>SafeNet software is not sold; rather, copies of SafeNet software are licensed<br>all the way through the distribution channel to the end user. UNLESS YOU<br>HAVE ANOTHER AGREEMENT DIRECTLY WITH SAFENET THAT CONTROLS<br>AND ALTERS YOUR USE OR DISTRIBUTION OF THE SAFENET SOFTWARE, THE                                                                                                    | SAFENET SOFTWARE LICENSE TERMS<br>SafeNet Authentication Client                                                                                                    | 1                                                                                         |
|                                                                                                    | Legal notice:<br>SafeNet software is not sold; rather, copies of SafeNe<br>all the way through the distribution channel to the en<br>HAVE ANOTHER AGREEMENT DIRECTLY WITH SAFEN<br>AND ALTERS YOUR USE OR DISTRIBUTION OF THE SA<br>TERMS AND CONDITIONS OF THE ADDUCADUE FUELS | et software are licensed<br>d user. UNLESS YOU<br>ET THAT CONTROLS<br>FENET SOFTWARE, THE |

Clique novamente em "Next".

| 🧟 SafeNet                          | Authentication Client 10.6 Se                                | etup                                  |                | ×                    |
|------------------------------------|--------------------------------------------------------------|---------------------------------------|----------------|----------------------|
| Destination<br>Click N<br>a differ | on Folder<br>ext to install to this folder, o<br>ent folder. | or click Change                       | to install to  | gemalto <sup>×</sup> |
| Þ                                  | Install SafeNet Authentica<br>C:\Program Files\SafeNe        | ation Client 10.0<br>et\Authenticatio | 6 to:<br>n∖    | <u>C</u> hange       |
|                                    |                                                              |                                       |                |                      |
|                                    |                                                              |                                       |                |                      |
|                                    |                                                              |                                       |                |                      |
|                                    |                                                              |                                       |                |                      |
| InstallShield -                    |                                                              |                                       |                |                      |
|                                    |                                                              | < <u>B</u> ack                        | <u>N</u> ext > |                      |

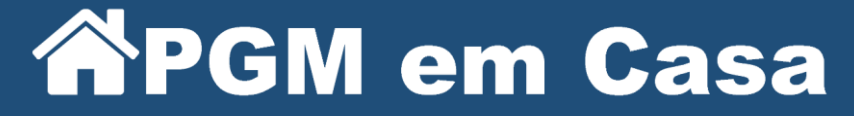

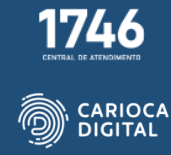

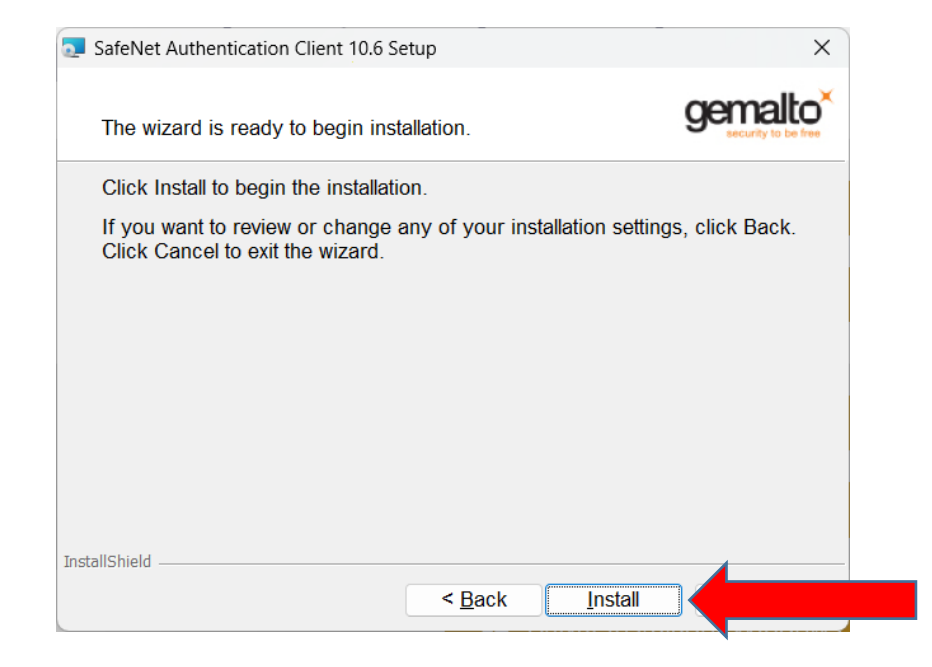

Aguarde a finalização da instalação e clique em "Finish".

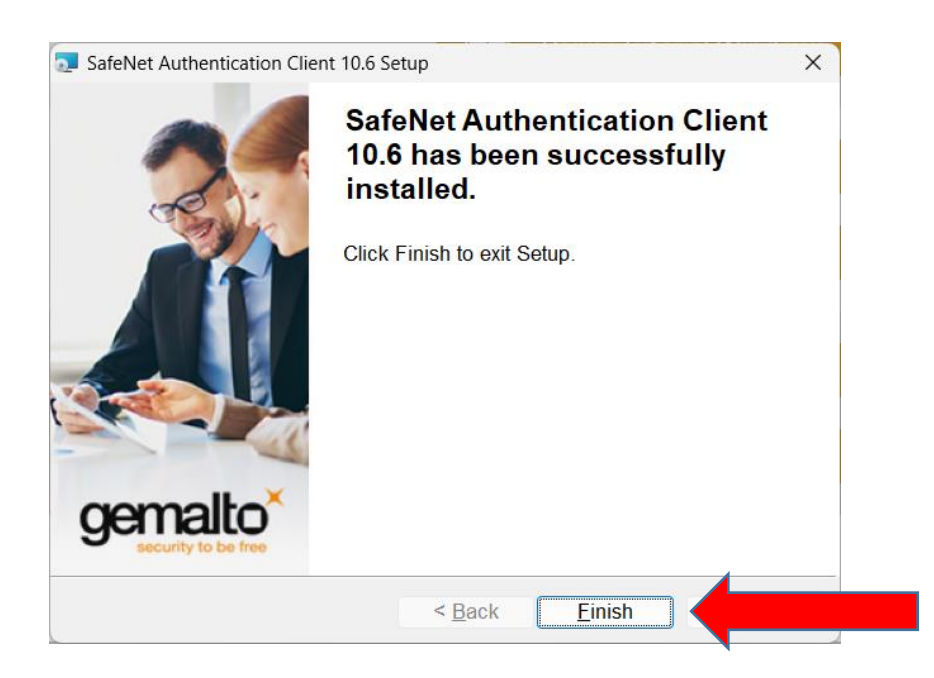

Reinicie o computador.

PROCURADORIA GERAL DO MUNÍCIPIO